【教學】變更單一入口的手機、校外 mail 等資訊

一、登入單一入口

https://webapp.yuntech.edu.tw/YunTechSSO/Account/Login

二、點選教務資訊系統

| □□□□□□□□□□□□□□□□□□□□□□□□□□□□□□□□□□□□           | ▶ 學生          |                          |             |
|------------------------------------------------|---------------|--------------------------|-------------|
| 教務資訊系統 舉務資訊系統                                  | 總務資訊系統 輔導資訊系統 | 新生入學服務網                  |             |
| ④ 個人資訊                                         | ● 成績資訊        | ● 課程資訊                   | ● 財務資訊      |
| • 個人基本資料                                       | • 學期成績        | <ul> <li>課程查詢</li> </ul> | • 經費付款及零用金  |
| • 居住情形登錄                                       | • 成績排名        | • 修課學生名單                 | • 學雜費減免     |
| • 請假申請                                         | • 歷年成績        | • 學期選課資料                 | • 就學貸款申請    |
| • 學生出缺席系統                                      | • 操行成績        | • 課程流程                   | • 校外表現傑出獎勵  |
| • 學生到課業卡紀錄                                     | • 服務學習成績      | <ul> <li>教師課程</li> </ul> | • 獎學金申請     |
| • 網路註冊暨查詢                                      | • 應修未修畢業學分    | • 校際選課                   | • 台銀註冊繳費查詢  |
| • 擧生郵件收件                                       |               | • 選課系統(1)                | • 所得查詢      |
| • 郵件掛號包裹                                       |               | • 選課系統(2)                | • 二代健保補充保費扣 |
| • 學習歷程                                         |               |                          | 款試算         |
| <ul> <li>UCAN 職業興趣探索</li> <li>及職能診斷</li> </ul> |               |                          |             |
| <ul> <li>學生實踐課程學習及<br/>研究學習申請系統</li> </ul>     |               |                          |             |
| <ul> <li>勞僱型學生兼任助理</li> <li>申請系統</li> </ul>    |               |                          |             |
| Google Account                                 |               |                          |             |

三、游標移到我的學籍,點選「修改通訊資料」

| YunTech 國立雲林科技大學<br>National Yunlin University of Science & Technology |              |             |                           |      |      |      |     |       |          |
|------------------------------------------------------------------------|--------------|-------------|---------------------------|------|------|------|-----|-------|----------|
|                                                                        |              |             |                           |      |      |      |     | 合單一入一 | ⊐網 sso । |
| 我的學籍                                                                   | 我的課程         | 我的成績        | 我的申請                      | 課程資訊 | 師生資訊 | 資訊系統 | 下載區 | 問卷及投票 |          |
| 學習歷程者                                                                  | <b>注</b> 詞 ; |             |                           |      |      |      |     |       |          |
| 個人檔案查詢 用 國立雲林科技大學 YunTech 教務資訊系統,此系統集中管理教務日常工作、簡化工作流程、資訊分到             |              |             |                           |      |      |      |     |       |          |
| 修改通訊道                                                                  | <b>夏秋</b> 子  |             | Set an ordinan in the set |      |      |      |     |       |          |
| 註冊查詢                                                                   | 1755         |             |                           |      |      |      |     |       | _        |
| 畢業離校                                                                   | ₩貝<br>日(星期   | 五)12:00~12: | 30系統暫停期                   | 服務公告 |      |      |     |       |          |

| >>學生異動通訊資料                                              |                           |                               |            |          |                                             |                                   |
|---------------------------------------------------------|---------------------------|-------------------------------|------------|----------|---------------------------------------------|-----------------------------------|
| <ol> <li>如需變更戶籍地址,請消</li> <li>2. 標★為必填欄位,建議約</li> </ol> | 合註冊組辦理。註冊<br>您在送出資料前可分    | 刊組分機: <b>2214</b><br>先檢查必填是否E | 已確實填寫,以加速約 | S.完成的速度。 |                                             |                                   |
| 入學學年/畢業學年                                               | <b>劉年度第</b> 1             | 學期 /                          |            |          | 入學管道/入學身分                                   | 」 /一般生                            |
| 學號                                                      | B10                       |                               |            |          | 系(所)别/學制/班級                                 | 會計系/四年制/四會計 A<br>導師:              |
| 姓名                                                      |                           |                               |            |          | 性别/身分                                       | 12.00                             |
| 在學狀況                                                    | 在學                        |                               |            |          | 輔系、雙主修/學程                                   | 無/無                               |
| 身心障礙生                                                   |                           |                               |            |          | 原住民生                                        | 電話、e-mail有變                       |
| 姓名(英文)                                                  |                           |                               |            |          |                                             | 更,請於欄位中更新<br>後,按送出資料。             |
| 戶籍地                                                     |                           |                               |            |          |                                             |                                   |
| 通訊地★                                                    |                           | ,IE                           |            | 里、       | 鄰號                                          |                                   |
| 聯絡電話★                                                   | 例:05-534-26               | 01#2662                       |            | 手        | 機號碼                                         | 09 <sup>7</sup><br>例:0912-345-678 |
| 校内E-Mail                                                | B10325015 @yuntech.edu.tw |                               | 校          | 约E-Mail  | eve22662002@gmail.com<br>值供:校内e-Mail」無法聯繫時人 |                                   |
|                                                         |                           |                               |            | 送出       | 治資料 離開                                      |                                   |